## IT Essentials 5.0

# 5.3.4.7 Лабораторная работа — управление системными файлами с помощью встроенных служебных программ в Windows Vista

# Введение

Распечатайте и выполните эту лабораторную работу.

В этой лабораторной работе вы будете использовать встроенные служебные программы Windows для сбора информации о системе и устранения неполадок системных ресурсов.

## Рекомендуемое оборудование

Для этого упражнения требуется следующее оборудование:

• Компьютер, работающий под управлением Windows Vista.

## Действие 1

Начните сеанс на компьютере с правами администратора.

Чтобы добавить в меню «Пуск» команду «Выполнить», правой кнопкой мыши щёлкните Пуск > Свойства, перейдите на вкладку Меню «Пуск» и нажмите кнопку Настроить....

| 混 Свойства панели задач и меню                                                                       | "Пуск"                                                |  |
|----------------------------------------------------------------------------------------------------|-------------------------------------------------------|--|
| Область уведомлений                                                                                  | Панели инструментов                                   |  |
| Панель задач                                                                                         | Меню "Пуск"                                           |  |
| Меню "Пуск"<br>Этот стиль меню обеспечивает<br>доступ к папкам, часто исполь<br>программам и поиску. | удобный Настроить                                     |  |
| П Классическое меню "Пуск"                                                                           |                                                       |  |
| Этот стиль использовался в предыдущих Настроить                                                      |                                                       |  |
| Конфиденциальность<br>Хранить и отображать список<br>Хранить и отображать список<br>программ         | недавно открывавшихся файлов<br>недавно открывавшихся |  |
| Как настраивается меню "Пуск"?                                                                       | Отмена Применить                                      |  |

Пролистайте список вниз до пункта «Команда "Выполнить"». Установите флажок для этого пункта. Нажмите кнопку **ОК**.

| Настройка меню "Пуск"                                                               |
|-------------------------------------------------------------------------------------|
| Можно настроить внешний вид и поведение ссылок, значков и<br>элементов меню "Пуск". |
| 🛃 Музыка 🔹                                                                          |
| 🔘 Не отображать этот элемент                                                        |
| 🔘 Отображать как меню                                                               |
| Отображать как ссылку                                                               |
| 🧾 Панель управления                                                                 |
| Не отображать этот элемент                                                          |
| 🔘 Отображать как меню                                                               |
| Отображать как ссылку                                                               |
| 🔽 Подключение                                                                       |
| Поиск в избранном и журнале обзора                                                  |
| 🗹 Поиск программ 👻                                                                  |
| < III +                                                                             |
|                                                                                     |
| Отображать недавно использовавшихся программ: 9 丈                                   |
| Параметры по умолчанию                                                              |
| Отображать в меню "Пуск"                                                            |
| ☑ Ссылку Интернета: Internet Explorer ▼                                             |
| 🗑 Ссылку эл. почты: Почта Windows 👻                                                 |
| ОК Отмена                                                                           |

Последовательно нажмите кнопки **Применить**, **ОК**, чтобы закрыть окно «Свойства панели задач и меню "Пуск"».

Откройте командную строку: для этого щёлкните **Пуск > Выполнить**, введите **cmd** и нажмите кнопку **OK**.

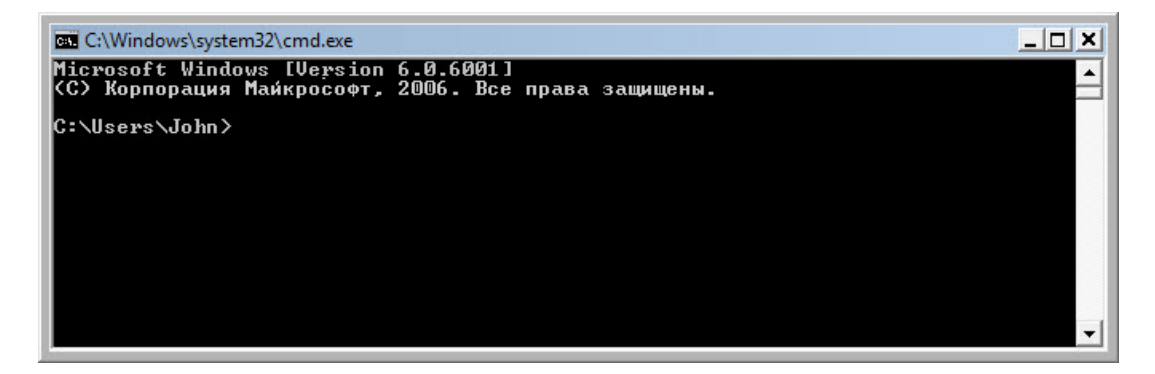

Какой полный путь отображается?

Введите help и нажмите клавишу ВВОД.

| C:\Windows\syste                  | m32\cmd.exe                                                                                                 |
|-----------------------------------|----------------------------------------------------------------------------------------------------|
| Microsoft Windd<br>(С) Корпорация | омя [Версия 6.0.6001]<br>Майкрософт, 2006. Все права защищены.                                              |
| C:\Users\John)<br>Nag_noguyerna   | help<br>звелений об определенной команде наберите HFLP (имя команды)                                        |
| ASSOC<br>ATTRIB                   | Вывод либо изменение сопоставлений по расширениям имен файлов.<br>Отображение и изменение атрибутов файлов. |
| BREAK                             | Включение и выключение режима обработки комбинации клавиш CTRL+C.                                           |
| BCDEDIT                           | Задает свойства в базе данных загрузки для управления начальной<br>загризкой.                               |
| CACLS                             | Отображение и редактирование списков управления доступом (ACL)<br>к файлам.                                 |
| CALL                              | Вызов одного пакетного файла из другого.                                                                    |
| CD                                | Вывод имени либо смена текущей папки.                                                                       |
| CHCP                              | Вывод либо установка активной кодовой страницы.                                                             |
| CHDIR                             | Вывод имени либо смена текущей папки.                                                                       |
| CHKDSK                            | Проверка диска и вывод статистики.                                                                          |
| CHKNTFS                           | Отображение или изменение выполнения проверки диска во время                                                |
|                                   | загрузки.                                                                                                   |
| GLS                               | Очистка экрана.                                                                                             |
| CMD                               | Запуск еще одного интерпретатора командных строк Windows.                                                   |
| COLOR                             | Установка цвета текста и фона, используемых по умолчанию.                                                   |
| COMP                              | Сравнение содержимого двух файлов или двух наборов файлов.                                                  |
| COMPACT                           | <u>Отображение и изменение сжатия файлов в разделах NTFS.</u>                                               |
| CONVERT                           | Преобразование дисковых томов FAT в NTFS. Нельзя выполнить                                                  |
|                                   | преобразование текущего активного диска.                                                                    |
| COPY                              | Копирование одного или нескольких файлов в другое место.                                                    |
| DATE                              | Вывод либо установка текущей даты.                                                                          |
| DEL                               | Удаление одного или нескольких файлов.                                                                      |
| DIR                               | Вывод списка файлов и подпапок из указанной папки.                                                          |
| DISKCOMP                          | Сравнение содержимого двух гибких дисков.                                                                   |
| DISKCOPY                          | Копирование содержимого одного гибкого диска на другой.                                                     |
| DISKPART                          | Отображение и настройка свойств раздела диска.                                                              |
| DOSKEY                            | Редактирование и повторный вызов командных строк; создание маклосов                                         |
| DRIUFROUFRY                       | Плображение текишего состояния и свойств прайвера истройства                                                |
| ECHO                              | Вывод сообщений и переключение режима отображения команд на                                                 |
|                                   | экране.                                                                                                    |
| ENDLOCAL                          | Конец локальных изменений среды для пакетного файла.                                                        |
| ERASE                             | Удаление одного или нескольких файлов.                                                                      |
| EXIT                              | Завершение работы программы СМД.ЕХЕ (интерпретатора командных                                               |

Какая команда используется для смены каталога?

Какая команда используется для вывода содержимого каталога?

#### Введите сd.. и нажмите клавишу ВВОД.

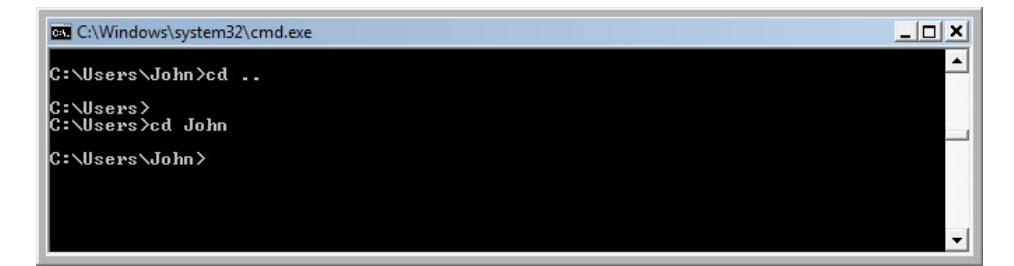

Какой полный путь отображается?

Вернитесь к исходному полному пути. Пример. Введите**сd John** и нажмите клавишу **ВВОД**.

Какой полный путь отображается?

Введите dir /? и нажмите клавишу ВВОД.

При появлении запроса нажмите любую клавишу, чтобы продолжить.

| C:\Windows\sys                | stem32\cmd.exe                                                                                                    | _ 🗆 🗙                |
|-------------------------------|----------------------------------------------------------------------------------------------------|----------------------|
| C:\Users\John<br>Вывод списка | >dir /?<br>Файлов и подкаталогов в указанном каталоге.                                                                                                    | <b>^</b>             |
| DIR [диск:][п<br>[/O[[:]поря  | уть][иня файла] [/А[[:]атрибуты]] [/В] [/С] [/D] [/L] [/N]<br>док сортировки]] [/Р] [/Q] [/R] [/S] [/Т[[:]Бреня]] [/W] [/Х] [                                                                                                    | /4]                  |
| [диск:][пут                   | ь][имя файла]<br>Диск, каталог или имена файлов для включения в список.                                                                                                    |                      |
| ∕А<br>атрибуты                | Отображение файлов с указанными атрибутами.<br>D Каталоги. R Файлы, доступные только для чтени<br>H Скрытые файлы. A Файлы, готовые для архивирования.<br>S Системные файлы. I Файлы с неиндексированным содержи                                                                                              | IЯ.<br>IMЫМ.         |
| ∕B<br>∕C                      | L Точки повторной обработки. – Префикс "-" имеет значение<br>Вывод только имен файлов.<br>Применение разделителя групп разрядов при выводе размеров файл<br>Используется по умолчанию. Чтобы отключить применение раздели                                                                                     | НЕ.<br>108.<br>1теля |
| ∕D<br>∕L<br>∕N                | групп разрядов, задайте ключ /-С.<br>Вывод списка в нескольких столбцах с сортировкой по столбцам.<br>Использовать нижний регистр для имен файлов.<br>Новый формат длинного списка, имена файлов выводятся в крайнег<br>правом столбце.                                                                       |                      |
| ∕О<br>порядок<br>сортировки   | Сортировка списка отображаемых файлов.<br>N По имени (кло алфавиту)<br>S По размеру (начиная с минимального)<br>E По расширению (по алфавиту)<br>D По дате и времени (начиная с самого старого)<br>G Наизк описок и казалогое — Поемико ("-" ослашает полово                                                  |                      |
| ∕₽<br>⁄Q<br>∕R<br>∕S          | Пауза после заполнения каждого экрана.<br>Вывод сведений о владельце файла.<br>Отображение альтернативных потоков данных этого файла.<br>Отображение файлов из указанного каталога и всех его подкатало                                                                                                    | огов.                |
| ∕Т<br>время                   | Выбор поля времени для сортировки.<br>С Создание.<br>А Последнее использование.<br>У Последнее изменение.                                                                                                    |                      |
| /₩<br>/X                      | Вывод списка в несколько столбцов, чьи имена не соответству<br>Отображение коротких имен для файлов, чьи имена не соответству<br>стандарту 8.3. Формат аналогичен выводу с ключом /N, но коротк<br>имена файлов выводятся слева от длинных. Если короткого имени<br>файла нет, вместо него выводятся пробелы. | јют<br>Гие<br>У      |
| /4<br>Станлартный н           | Вывод номера года в четырехзначном формате.<br>абор кирчей можно записать в переменнию среды DIRCMD. Пля отме                                                                                                    | ны                   |
| их действия в                 | ани или нали записть в перечения с рефиксом "_", например: /-W.                                                                                                    |                      |
| G- (USEPS (John               |                                                                                                    | -                    |

Какой ключ используется для вывода списка в несколько столбцов?

Введите dir и нажмите клавишу ВВОД.

Введите dir /w и нажмите клавишу ВВОД.

| C:\Windows\system32\cmd.exe                                                                                                    |   |
|----------------------------------------------------------------------------------------------------|---|
| C:\Users\John}dir<br>Том в устройстве С не имеет метки.<br>Серийный номер тома: A26E-303E                                                                                                    |   |
| Содержимое папки C:\Users\John                                                                                                    |   |
| 01.03.2013 11:17 (DIR)<br>11.03.2013 11:17 (DIR)<br>11.03.2013 11:15 (DIR)<br>11.03.2013 11:15 (DIR)<br>11.03.2013 11:16 (DIR)<br>11.03.2013 11:16 (DIR)<br>01.03.2013 11:16 (DIR)<br>01.03.2013 11:16 (DIR)<br>01.03 |   |
| Содержимое папки C:\Users\John                                                                                                    |   |
| [.] [] [Contacts] [Desktop] [Documents]<br>[Downloads] [Pavorites] [Links] [Music] [Pictures]<br>[Saved Games] [Searches] [Videos]<br>Saved Games] [Searches] [Videos]<br>[O байт<br>13 папок 23 785 316 352 байт свободно                                                                                                    |   |
| C:\Users\John>                                                                                                    | - |

В чем разница между этими двумя командами?

Введите **VOL**. На каком томе находится диск С?

Закройте окно командной строки.

### Действие 2

Откройте компонент «Сведения о системе». Для этого выберите Пуск > Выполнить, введите msinfo32 и нажмите кнопку OK.

Щёлкните знак «плюс» рядом с разделами «Аппаратные ресурсы», «Компоненты» и «Программная среда». Разверните окно, чтобы видеть всё содержимое.

| Сведения о системе                                      |                                          |                                                                                             |
|---------------------------------------------------------|------------------------------------------|---------------------------------------------------------------------------------------------|
| Файл Правка Вид Справка                                 |                                          |                                                                                             |
| Сведения о системе                                      | А Элемент                                | Значение                                                                                    |
| 🖨 Алпаратные ресурсы                                    | Имя ОС                                   | Microsoft® Windows Vista™ Business                                                          |
| Конфликты и совместное использование                    | Версия                                   | 6.0.6001 Service Pack 1 C6opka 6001                                                         |
| Канал DMA                                               | Дополнительное описание ОС               | Недоступно                                                                                  |
| <ul> <li>Оборудование с обратной связью</li> </ul>      | Изготовитель ОС                          | Microsoft Corporation                                                                       |
| - Ввод-вывод                                            | Имя системы                              | WIN-1TASCLIMSR2                                                                             |
| — Прерывания (IRQ)                                      | Изготовитель                             | VMware Inc.                                                                                 |
| — Память                                                | Модель                                   | VMware Virtual Platform                                                                     |
| 🖻 Компоненты                                            | Tun                                      | Y85-hased PC                                                                                |
| Мультимедиа                                             | Decuercon                                | Intel/PL ConstTM02 Date CPU _ EEGSD_R0.2.222GHz_2221 MEu agent 1_approximation requirements |
| - CD-ROM                                                | Persona BIOS                             | Bhearin Tashaalagaa (TD 500,0007,0012                                                       |
| <ul> <li>Звуковое устройство</li> </ul>                 | версия вюз                               | Phoenix rechnologies LTD 6.00, 02:07:2012                                                   |
| Дисплей                                                 | BEDONA SWIELOS                           | 2.4                                                                                         |
| Инфракрасные устройства                                 | Flanka Windows                           | C:\Windows                                                                                  |
| ⊞-Ввод                                                  | Е Системная папка                        | C:\Windows\system32                                                                         |
| — Модем                                                 | Устройство загрузки                      | \Device\HarddiskVolume1                                                                     |
| 🖻 Сењ                                                   | Язык                                     | Россия                                                                                      |
| 🕮 Порты                                                 | Алпаратно-зависимый уровен               | Версия = "6.0.6001.18000"                                                                   |
| Запоминающие устройства                                 | Имя пользователя                         | WIN-1TASCLIM5R2\RU                                                                          |
| — Печать                                                | Часовой пояс                             | Юго-Восточная Азия (зима)                                                                   |
| <ul> <li>Устройства с неполадками</li> </ul>            | Установленная оперативная п              | 1.00 / 6                                                                                    |
| L- USB                                                  | Полный объем физической па.              | 1.00 F5                                                                                     |
| 😑 Программная среда                                     | Доступно физической памяти               | 614 ME                                                                                      |
| Системные драйверы                                      | Всего пиртуальной памяти                 | 2.25 / 6                                                                                    |
| Подписанные драйверы                                    | Лоступно виртуальной памяти              | 178 [5                                                                                      |
| <ul> <li>Переменные среды</li> </ul>                    | Dave no gravnu                           | 120.05                                                                                      |
| — Заданий для принтера                                  | 1000 00 00 00 00 00 00 00 00 00 00 00 00 | Cipagetile sur                                                                              |
| <ul> <li>Сетевые подключения</li> </ul>                 | wanter nogea-tea                         | C. (bagemers)s                                                                              |
| — Выполняемые задачи<br>— Службы                        |                                          |                                                                                             |
| – Группы программ                                       |                                          |                                                                                             |
| <ul> <li>Автоматически загружаемые программы</li> </ul> |                                          |                                                                                             |
| — Регистрация OLE                                       | * (                                      | III                                                                                         |
| Hermi                                                   |                                          |                                                                                             |
| vickars:                                                |                                          | Нанти Закрыть                                                                               |

Под заголовком «Сведения о системе» найдите следующие данные: Процессор

Версия BIOS

Полный объём физической памяти

Под заголовком «Аппаратные ресурсы» найдите следующие данные: Каналы DMA и устройство, использующее ресурсы.

Диапазон адресов ввода-вывода для этих устройств. Порт принтера (LPT1)

Последовательный порт (СОМ1)

Последовательный порт (СОМ2)

Адрес IRQ для этих устройств. Системный таймер

Последовательный порт (СОМ1)

Последовательный порт (СОМ2)

Посмотрите, какие данные указаны под заголовками «Компоненты» и «Программная среда».

Закройте окно «Сведения о системе».

## Действие 3

Откройте компонент «Конфигурация системы». Для этого выберите Пуск > Выполнить, введите msconfig и нажмите кнопку OK.

Если откроется окно «Контроль учётных записей», нажмите кнопку **Продолжить**. **Примечание**. Ни в коем случае не вносите изменения в этой служебной программе без разрешения инструктора.

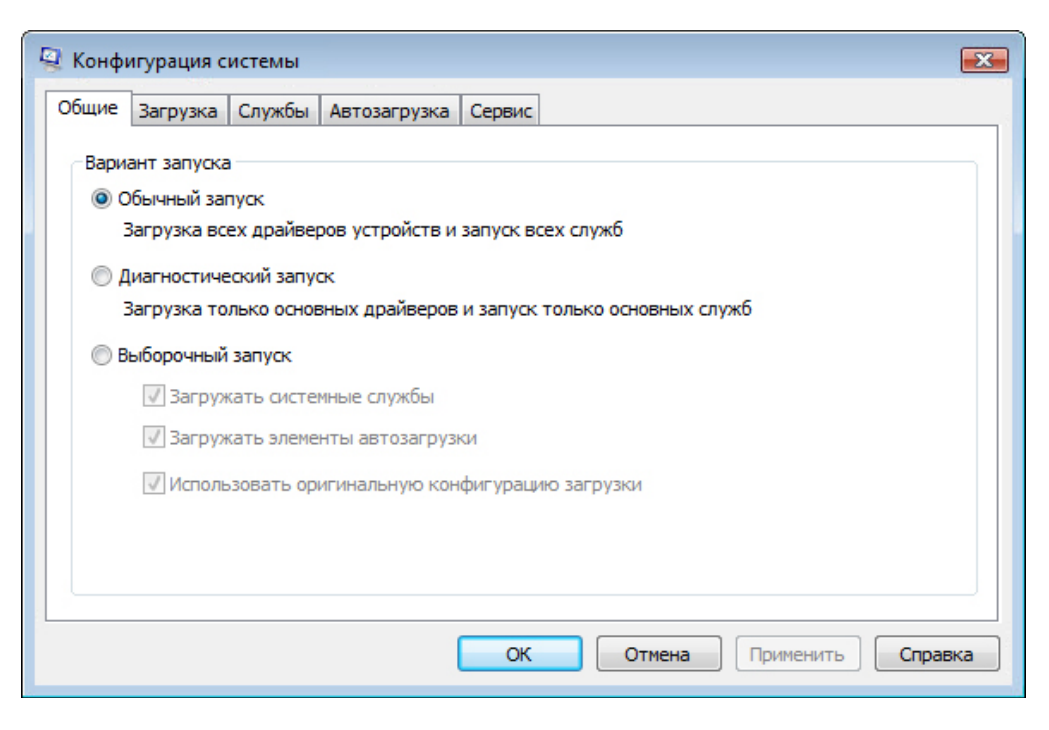

Перейдите на вкладку Общие, если она ещё не активна.

Каковы варианты запуска?

Перейдите на вкладку Загрузка. На этой вкладке можно изменить параметры загрузки.

Перейдите на вкладку Службы. На этой вкладке указаны службы компьютера и их состояние.

| Ę | 🛿 Конфигурация системы            |                             |                          | ×        |
|---|-----------------------------------|-----------------------------|--------------------------|----------|
|   | Общие Загрузка Службы Автозаг     | рузка Сервис                |                          |          |
|   | Служба                            | Изготовитель                | Состоя Дата отключена    | <u> </u> |
|   | 🕅 Информация о совместимости      | Microsoft Corporation       | Работает                 |          |
|   | 📝 Служба шлюза уровня прилож      | Microsoft Corporation       | Остан                    |          |
|   | Управление приложениями           | Microsoft Corporation       | Остан                    |          |
|   | 📝 Средство построения конечн      | Microsoft Corporation       | Работает                 |          |
|   | Windows Audio                     | Microsoft Corporation       | Работает                 |          |
|   | 📝 Служба базовой фильтрации       | Microsoft Corporation       | Работает                 |          |
|   | 📝 Фоновая интеллектуальная с      | Microsoft Corporation       | Работает                 |          |
|   | Обозреватель компьютеров          | Microsoft Corporation       | Остан                    |          |
|   | Распространение сертификата       | Microsoft Corporation       | Остан                    |          |
|   | Microsoft .NET Framework NGEN     | Microsoft Corporation       | Остан                    |          |
|   | Системное приложение СОМ+         | Microsoft Corporation       | Работает                 |          |
|   | 🔽 Службы криптографии             | Microsoft Corporation       | Работает                 | -        |
|   | Некоторые службы безопасности Май | крософт не могут быть отклю | чены.                    |          |
|   | 🔲 Не отображать службы Майкрософ  | т                           | Включить все Отключить в | ce       |
|   |                                   | ОК Отме                     | ена Применить Спра       | вка      |

Можно ли включать и отключать службы на этой вкладке?

Перейдите на вкладку Автозагрузка. На этой вкладке перечислены программы, которые автоматически загружаются при каждом включении компьютера.

Перейдите на вкладку Сервис.

| заммн(≡<br>нтерн<br>эщих (                                     |  |
|----------------------------------------------------------------|--|
| раммн(≡<br>нтерн<br>ощих (                                     |  |
| нтерн<br>ощих с                                                |  |
| ощих с                                                         |  |
|                                                                |  |
|                                                                |  |
| Просмотр сообщений наблюдения и диагностики.                   |  |
| Запуск, установка или удаление программ и компонентов Windows. |  |
| . Просмотр и настройка безопасности для этого компьютера.      |  |
| · · · ·                                                        |  |
| •                                                              |  |
|                                                                |  |
|                                                                |  |
|                                                                |  |
|                                                                |  |

Что можно делать на этой вкладке?

Нажмите кнопку Отмена, чтобы закрыть окно «Конфигурация системы».

#### Действие 4

Откройте средство диагностики DirectX: для этого выберите **Пуск > Выполнить**, введите **dxdiag** и нажмите кнопку **OK**.

При появлении запроса на проверку подписей драйверов DirectX нажмите кнопку Нет.

**Примечание**. При первом открытии средства диагностики DirectX загрузка всех данных может занять около минуты. Внешний вид средства диагностики DirectX на конкретном компьютере может отличаться от приведенного в этой лабораторной работе.

| Средство диагностики DirectX                                                                  |                                                                                                    |
|-----------------------------------------------------------------------------------------------|----------------------------------------------------------------------------------------------------|
| Система Экран Звук Ввод                                                                       |                                                                                                    |
| Данная программа позволяет получить подробны                                                  | е сведения об установленных компонентах и драйверах DirectX.                                          |
| Если известна возможная причина неполадки, мо<br>кнопку "Следующая страница" для последовател | кно сразу выбрать соответствующую вкладку. В противном случае используйте<br>ьного просмотра страниц. |
| Сведения о системе                                                                            |                                                                                                    |
| Текущие время и дата:                                                                         | 11 марта 2013 г., 22:53:20                                                                            |
| Имя компьютера:                                                                               | WIN-1TA5CLIM5R2                                                                                       |
| Операционная система:                                                                         | Windows Vista™ Business (6.0, сборка 6001)                                                            |
| Язык:                                                                                         | русский (формат: русский)                                                                             |
| Изготовитель компьютера:                                                                      | VMware, Inc.                                                                                          |
| Модель компьютера:                                                                            | VMware Virtual Platform                                                                               |
| BIOS:                                                                                         | PhoenixBIOS 4.0 Release 6.0                                                                           |
| Процессор:                                                                                    | Intel(R) Core(TM)2 Duo CPU E6550 @ 2.33GHz, ~2.3GHz                                                   |
| Память:                                                                                       | 1022MB RAM                                                                                            |
| Файл подкачки:                                                                                | 508 МБ использовано, 1801 МБ свободно                                                                 |
| Версия DirectX:                                                                               | DirectX 10                                                                                            |
| 🕅 Проверить цифровые подписи WHQL                                                             |                                                                                                    |
| DxDiag 6.00.6001.1800                                                                         | 0 32 бита Юникод ©Корпорация Майкрософт, 1998-2006. Все права защищены.                               |
| Справка                                                                                       | Следующая страница Сохранить все сведения Выход                                                       |

Перейдите на вкладку «Система».

Какие данные выводит это средство?

Нажимайте кнопку Следующая страница, пока не перейдете на вкладку «Экран».

| V                                                       | <b>N X</b>                                       |
|---------------------------------------------------------|--------------------------------------------------|
| устроиство                                              | драиверы<br>Болона Xu um 2 dum dll um 2 d ol dll |
| VIMR: VMware SVGA 3D                                    | I лавныи: vm3dum.dll,vm3dgl.dll                  |
| Изготовитель: vmware, inc.                              | Версия: 7.14.0001.1210 (Англиискии)              |
| TURI MUKpocxem: VMWare Virtual SVGA 3D Graphics Adapter | дата: 01.08.2012 20:10:48                        |
| ГИП ЦАП: n/a                                            | Подпись WHQL: H/Д                                |
| Всего памяти: 1087 МВ                                   | Версия DDI: 9Ex                                  |
| Режим дисплея: 1600 x 844 (32 bit) (60Hz)               |                                                  |
|                                                         |                                                  |
| Возможности DirectX                                     |                                                  |
| Ускорение DirectDraw: Вкл                               |                                                  |
| Ускорение Direct3D: Вкл                                 |                                                  |
| Ускорение текстур АGP: Вкл                              |                                                  |
| Примечания                                              |                                                  |
| <ul> <li>Неполадок не найдено.</li> </ul>               |                                                  |
|                                                         |                                                  |
|                                                         |                                                  |
| 1                                                       |                                                  |

Какие данные приведены на этой странице?

Нажимайте кнопку Следующая страница, пока не перейдете на вкладку «Звук».

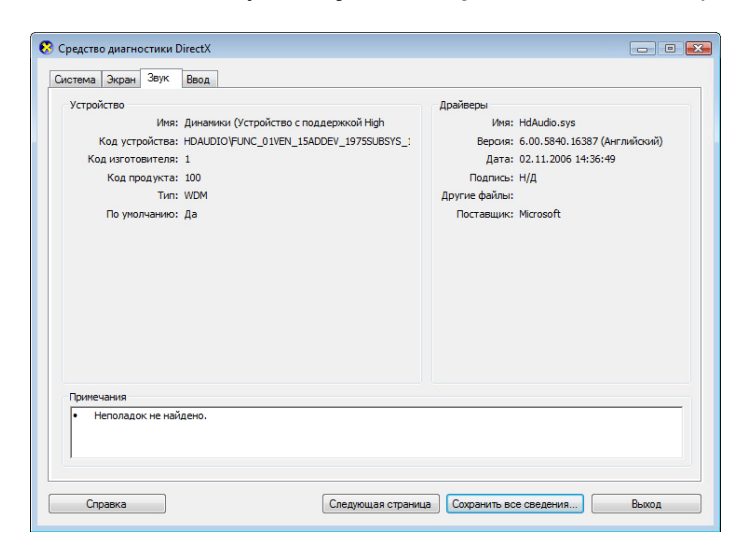

Какие данные приведены на этой странице?

Нажимайте кнопку Следующая страница, пока не перейдете на вкладку «Ввод». Какие данные приведены на этой странице?

Нажмите кнопку Выход.